# CONNECT 4.21.005 ISAPAYE 2021

#### SOMMAIRE

| 1. LA CO                                    | DNVENTION COLLECTIVE NATIONALE DE LA PRODUCTION AGRICOLE ET CUMA (IDCC 7024) : EXPLICATIONS                                                                                                    | . 3       |
|---------------------------------------------|----------------------------------------------------------------------------------------------------|-----------|
| 1.1 lmp                                     | portant                                                                                                    | . 3       |
| 1.2 Site                                    | es de références à consulter                                                                                                    | . 3       |
| 1.3 Qui                                     | i est concerné par la nouvelle Convention Collective Nationale de la production Agricole et CUMA (IDCC 7024) ?                                                                                     | . 3       |
| 1.4 Qu                                      | els seront les changements ?                                                                                                    | . 4       |
| 1.5 Cor                                     | nment se présente la nouvelle classification ?                                                                                                    | . 4       |
| 1.6 Qu                                      | e fait le logiciel pour la Convention Collective Nationale de la production Agricole et CUMA (IDCC 7024) ?                                                                                         | . 5       |
| 1.6.1                                       | Quelles modifications sont apportées pour la création de la convention collective nationale IDCC 7024 ?                                                                                            | . 5       |
| 1.6.2                                       | Quelles modifications sont apportées sur les conventions collectives locales en STD?                                                                                                    | . 5       |
| 1.6.3                                       | Comment sont mises à jour les valeurs de la grille conventionnelle pour l'IDCC 7024?                                                                                                    | . 6       |
| 2. 1 <sup>ER</sup> CA<br>MANIPULA<br>CUMA ? | AS : UNE DES CONVENTIONS COLLECTIVES DEPARTEMENTALES LISTEES EST AFFECTEE : QUELLES SONT LES<br>ATIONS NÉCESSAIRES POUR APPLIQUER LA CONVENTION COLLECTIVE NATIONALE DE LA PRODUCTION AGRICOLE     | ET<br>. 7 |
| 2.1 Éta                                     | pe 1 : déterminer le palier à appliquer pour le salarié à l'aide d'un outil de classification                                                                                                    | . 8       |
| 2.2 Éta                                     | pe 2 : prendre note du tarif appliqué pour chaque salarié                                                                                                    | . 9       |
| 2.3 Éta                                     | pe 3 : clôturer les bulletins de mars 2021                                                                                                    | . 9       |
| 2.4 Éta<br>CUMA                             | pe 4 : compléter la fiche salarié pour indiquer les nouveautés liée à la grille des salaires de la production Agricole et                                                                          | 10        |
| 2.5 Éta                                     | pe 5 : compléter le libellé de l'emploi pour indiquer le nombre de points (facultatif)                                                                                                    | 10        |
| 2.6 Éta                                     | pe 6 : contrôler et appliquer au salarié un tarif différent du conventionnel                                                                                                    | 11        |
| 3. 2 <sup>EME</sup> (<br>MANIPUL<br>CUMA ?  | CAS : AUCUNE DES CONVENTIONS COLLECTIVES DEPARTEMENTALES LISTEES EST AFFECTEE : QUELLES SONT LES<br>ATIONS NÉCESSAIRES POUR APPLIQUER LA CONVENTION COLLECTIVE NATIONALE DE LA PRODUCTION AGRICOLE | ET<br>12  |
| 3.1 Éta                                     | pe 1 : déterminer le palier à appliquer pour le salarié à l'aide d'un outil de classification                                                                                                    | 12        |
| 3.2 Éta                                     | pe 2 : prendre note du tarif appliqué pour chaque salarié                                                                                                    | 13        |
| 3.3 Éta                                     | pe 3 : clôturer les bulletins de mars 2021                                                                                                    | 13        |
| 3.4 Éta                                     | pe 4 : ajouter la Convention Collective Nationale de la production Agricole et CUMA                                                                                                    | 14        |
| 3.4.1                                       | Comment activer la convention collective 7024.STD dans la liste des conventions collectives ?                                                                                                    | 14        |
| 3.4.2                                       | Comment ajouter la convention collective 7024.STD à l'établissement ?                                                                                                    | 15        |
| 3.5 Éta<br>CUMA                             | pe 5 : compléter la fiche salarié pour indiquer les nouveautés liée à la grille des salaires de la production Agricole et                                                                          | 16        |
| 3.6 Éta                                     | pe 6 : compléter le libellé de l'emploi pour indiquer le nombre de points (facultatif)                                                                                                    | 17        |
| 3.7 Éta                                     | pe 7 : contrôler et appliquer au salarié un tarif différent du conventionnel                                                                                                    | 17        |
| 4. QUES<br>7024)                            | TIONS/REPONSES SUR LA CONVENTION COLLECTIVE NATIONALE DE LA PRODUCTION AGRICOLE ET CUMA (IDCC                                                                                                    | 19        |
| 5. CORF                                     | RECTIONS/EVOLUTIONS                                                                                                    | 19        |

### 1. LA CONVENTION COLLECTIVE NATIONALE DE LA PRODUCTION AGRICOLE ET CUMA (IDCC 7024) : EXPLICATIONS

#### 1.1 Important

La FNSEA (Fédération Nationale des Syndicats de l'Exploitation Agricole) a indiqué tardivement que le coefficient hiérarchique (défini par le nombre de points obtenu) soit porté au bulletin en place des douze paliers existants.

De ce fait, jusqu'à une prochaine évolution le coefficient hiérarchique à reprendre sera l'un des douze paliers.

### La FNSEA accepte temporairement ; en attendant les évolutions dans le progiciel ; que le niveau hiérarchique soit précisé au niveau de l'emploi.

Il est donc possible de renseigner le niveau hiérarchique en ajoutant au libellé "Emploi" du salarié la codification Cxxx\*.

#### 1.2 Sites de références à consulter

Les différents sites suivants apportent des explications sur la nouvelle Convention Collective Nationale de la Production Agricole et CUMA (IDCC 7024).

✓ MSA :

https://www.msa.fr/lfy/web/msa/couverture-sante-et-prevoyance-obligatoire

✓ CCNA :

https://convention-agricole.fr/#/

✓ FNSEA :

https://www.fnsea.fr/communiques-de-presse/convention-collective-nationale-de-la-production-agricole-etdes-cuma-un-site-du-reseau-fnsea-pour-accompagner-les-employeurs-dans-ce-nouveau-cadre-wwwconvention-agricole-fr/

✓ Légifrance :

https://www.legifrance.gouv.fr/conv\_coll/id/KALICONT000043036630?origin=list&facetteEtat=VIGUEUR&facetteEtat=VIGUEUR NON\_ETEN&idcc\_suggest=7024&page=1&pageSize=50&sortValue=DATE\_UPDATE&tab\_selection=all

✓ CERFRANCE :

https://www.cerfrance.fr/page/nouvelle-convention-collective-des-metiers-de-la-production-agricole

### 1.3 Qui est concerné par la nouvelle Convention Collective Nationale de la production Agricole et CUMA (IDCC 7024) ?

La Convention Collective Nationale de la production Agricole et CUMA (IDCC 7024) est applicable au **1er avril 2021**. Cette convention intervient dans un contexte normatif et sera amenée à évoluer. Les anciennes conventions collectives deviennent des accords locaux de cette convention nationale.

#### Qui est concerné ?

- les exploitations de culture et d'élevage (de quelque nature que ce soit),
- les établissements de toute nature dirigés par l'exploitant agricole en vue de la transformation, du conditionnement et de la commercialisation des produits agricoles lorsque ces activités constituent le prolongement de l'acte de production,
- les exploitations de Pisciculture,
- les CUMA

- ...

#### Qui n'est pas concerné ?

les centres équestres,

- les entraîneurs de chevaux de courses,
- l'activité Conchyliculture,
- les ETA,
- les travaux forestiers et entreprises de travaux forestiers (L722-3 du code rural),
- les paysagistes
- ...

#### 1.4 Quels seront les changements ?

Plusieurs changements sont précisés dans la Convention Collective Nationale de la production Agricole et CUMA, exemples :

- la classification
- le travail de nuit
- les déplacements...

#### Seule la nouvelle classification aura un impact dans le progiciel.

En effet, elle a pour but d'unifier la rémunération minimale d'un salarié à l'identique selon le département.

Pour cela, 12 paliers de rémunérations sont mis en place et sont associés à une grille de salaire minimal.

### Il est nécessaire de déterminer la classification des salariés avant de procéder aux modifications dans ISAPAYE.

#### 1.5 Comment se présente la nouvelle classification ?

La Convention Collective Nationale de la production Agricole et CUMA instaure une nouvelle classification des emplois au niveau national. Tous les employeurs entrant dans le champ d'application de cette nouvelle convention collective devront modifier la classification des salariés.

- ✓ La classification comporte 12 paliers
- ✓ Chaque palier correspond à une rémunération minimale
- ✓ Les paliers sont déterminés selon un nombre de points
- ✓ Le nombre de points est déterminé selon l'emploi occupé. Un questionnaire est disponible sur le site de la CCN pour déterminer les points : <u>https://convention-agricole.fr/#/outils</u>

|           | Coefficien | t de l'emploi | Palier 1  | 10.25 |
|-----------|------------|---------------|-----------|-------|
|           | Entre      | Et            | Palier 2  | 10.33 |
| Palier 1  | 9          | 11            | Palier 3  | 10.48 |
| Palier 2  | 12         | 16            | Palier 4  | 10.71 |
| Palier 3  | 17         | 24            | Palier 5  | 11.21 |
| Palier 4  | 25         | 35            | DellerC   | 11 77 |
| Palier 5  | 36         | 51            | Paller b  | 11.// |
| Palier 6  | 52         | 73            | Palier 7  | 12.47 |
| Palier 7  | 74         | 104           | Palier 8  | 13.37 |
| Palier 8  | 105        | 143           | Palier 9  | 14.49 |
| Palier 9  | 144        | 196           | Deller 10 | 10.00 |
| Palier 10 | 197        | 270           | Paller 10 | 16.06 |
| Palier 11 | 271        | 399           | Palier 11 | 18.28 |
| Palier 12 | 400        |               | Palier 12 | 20.91 |

Les tarifs ont été instaurés dans la Convention Collective Nationale de la production Agricole et CUMA en septembre 2020 et seront réévalués chaque année à compter de 2022. Ils ont été mis à jour suite à la parution au JO (Journal Officiel) le 28/03/2021 de l'avenant n°1 du 15 janvier 2021.

Pour rappel, si le salarié a déjà une rémunération supérieure au tarif minimal, aucune modification de tarif ne devra être appliquée. Dans ce cas, seule la classification ; et donc le niveau hiérarchique ; sera à modifier.

- 1.6 Que fait le logiciel pour la Convention Collective Nationale de la production Agricole et CUMA (IDCC 7024) ?
- **1.6.1** Quelles modifications sont apportées pour la création de la convention collective nationale IDCC 7024 ?
  - Création de la convention collective **7024.STD** nationale de la production agricole et CUMA en Paramètres/Bulletins de salaire/Conventions collectives,
  - Création de la grille de salaire SALAIRE\_MINIMA.STD SALAIRE MINIMA PAR PALIER qui comporte les 12 paliers des coefficients hiérarchiques.

| Code 7024                                  | STD + - = 0 Ø G |
|--------------------------------------------|-----------------|
| Utilisée 🗌                                 |                 |
| Secteur d'activité AGRL.STD                | *               |
| Date de définition 01/04/2021 🔹 🕂 —        |                 |
| Général Coefficients hiérarchiques Personn | nalisation      |
| Ajouter une grille                         |                 |
| A SALAIRE_MINIMA.STD                       |                 |
| Libellé SALAIRES MINIMA PA                 | R PALIER        |
| Valeurs à saisir 🗹 Euros/Heures            |                 |
| Euros/Mois                                 |                 |
| Euros/An                                   |                 |
|                                            |                 |
| Palier                                     |                 |
| 1                                          |                 |
| 2                                          |                 |
| 3                                          |                 |
| 4                                          |                 |
| 5                                          |                 |
| 6                                          |                 |
| 7                                          |                 |
| 8                                          |                 |
| 9                                          |                 |
| 10                                         |                 |
| 11                                         |                 |
| 12                                         |                 |
|                                            |                 |

#### **1.6.2** Quelles modifications sont apportées sur les conventions collectives locales en STD?

Il n'est pas possible d'affecter deux conventions collectives à un même salarié. Afin de pouvoir garder le paramétrage lié aux conventions collectives locales et d'appliquer celui lié à la convention collective nationale **7024.STD**, les conventions collectives locales suivantes ont été modifiées au 01/04/2021 :

- **8216.STD** nationale de la production agricole et CUMA (ex : Viticulture Champagne)
- **9111.STD nationale de la production agricole et CUMA** (*ex : départementale des exploitations agricoles zone céréalière Aude*)
- **9112.STD nationale de la production agricole et CUMA** (*ex : départementale des exploitations agricoles zone viticole Aude*)
- **9131.STD nationale de la production agricole et CUMA** (*ex : départementale des exploitations agricoles Bouches du Rhône*)
- 9301.STD nationale de la production agricole et CUMA (ex : Exploitations agricoles Gard)
- **9302.STD nationale de la production agricole et CUMA** (*ex : Exploitations agricoles Gard cadres*)
- 9341.STD nationale de la production agricole et CUMA (ex : Exploitations agricoles Hérault)
- 9661.STD nationale de la production agricole et CUMA (*ex : Exploitations pépinières horticulture Pyrénées Orientales*)

✓ En Paramètres/Bulletins de salaire/Conventions collectives, dans l'onglet Général, le libellé est modifié pour indiquer "nationale de la production agricole et CUMA" et affecter le code IDCC 7024 à la date du 01/04/2021.

| Code 9111                                                                                          | STD 🛨 🗕 🕤 🖉 😋                                                                          |
|----------------------------------------------------------------------------------------------------|----------------------------------------------------------------------------------------|
| Utilisée 🗹                                                                                         |                                                                                        |
| Secteur d'activité AGRI.STD                                                                        |                                                                                        |
| Date de définition 01/04/2021 🔹                                                                    |                                                                                        |
| Général Coefficients hiérarchique                                                                  | s Personnalisation                                                                     |
| Libellé                                                                                            | nationale de la production agricole et CUMA                                            |
| Code IDCC                                                                                          | 7024                                                                                   |
| Codes Naf                                                                                          | ~                                                                                      |
| Lien vers le texte de la convention                                                                | https://www.legifrance.gouv.fr/conv_coll/id/KALICONT000043036630?o                     |
| Nº de brochure au journal officiel                                                                 |                                                                                        |
| Commentaires                                                                                       |                                                                                        |
| IDCC : 9111<br>Libellé : départementale des exploitati<br>Lien : http://occitanie.direccte.gouv.fr | ons agricoles zone céréalière Aude<br>/Les-conventions-collectives-agricoles-de-l-Aude |

✓ En Paramètres/Bulletins de salaire/Conventions collectives, dans l'onglet Coefficients hiérarchiques, la grille des salaires SALAIRE\_MINIMA.STD de la convention collective nationale 7024.STD a été affectée à la date du 01/04/2021.

Les anciennes grilles des salaires rattachées à ces conventions collectives ont été supprimées à partir du 01/04/2021.

| Code               | 9111                 | STD              |  |
|--------------------|----------------------|------------------|--|
| Utilisée           | <b>~</b>             |                  |  |
| Secteur d'activité | AGRI.STD             | Ŧ                |  |
| Date de définition | 01/04/2021 🔹         | + -              |  |
| Général Coeffic    | cients hiérarchiques | Personnalisation |  |
| Ajouter une gri    | ille                 |                  |  |
| ▼ SALAIRE_MINI     | MA.STD               |                  |  |

#### 1.6.3 Comment sont mises à jour les valeurs de la grille conventionnelle pour l'IDCC 7024?

Les valeurs de la grille de salaire **SALAIRE\_MINIMA.STD** sont mises à jour en **Accueil/Informations/Général**, onglet **Valeurs conventionnelles** pour les IDCC indiqués au <u>point 1.5.2</u>

- 7024.STD nationale de la production agricole et CUMA
- 8216.STD nationale de la production agricole et CUMA
- 9111.STD nationale de la production agricole et CUMA
- 9112.STD nationale de la production agricole et CUMA
- 9131.STD nationale de la production agricole et CUMA
- 9301.STD nationale de la production agricole et CUMA
  9302.STD nationale de la production agricole et CUMA
- 9302.STD nationale de la production agricole et CUMA

#### - 9341.STD – nationale de la production agricole et CUMA

- 9661.STD – nationale de la production agricole et CUMA

| / 01/04/2021 \$ 1 ⊡ ○ ♀                                                                             |
|----------------------------------------------------------------------------------------------------|
| Divers pour cotisations Taux généraux Taux accident du travail MSA Barèmes Valeurs conventionnelles |
| Code SALAIRE_MINIMA STD<br>Libellé SALAIRE MINIMA PAR PALIER<br>Commentaires                        |
| Grille applicable à l'ensemble des salariés de la convention                                        |
| Rechercher                                                                                          |
| Coefficient hiérarchique Saisie € / heure                                                           |
| 1 10,25                                                                                             |
| 2 10,33                                                                                             |
| 3 10,48                                                                                             |
| 4 10,/1                                                                                             |
| 5 11,21<br>6 11 77                                                                                  |
| 7 12.47                                                                                             |
| 8 13,37                                                                                             |
| 9 14,49                                                                                             |
| 10 16,06                                                                                            |
| 11 18,28                                                                                            |
| 12 20,91                                                                                            |
|                                                                                                    |

Les tarifs seront réévalués après revalorisation du SMIC et mis à jour chaque année à compter de 2022.

#### 2. 1<sup>ER</sup> CAS : UNE DES CONVENTIONS COLLECTIVES DEPARTEMENTALES LISTEES EST AFFECTEE : QUELLES SONT LES MANIPULATIONS NÉCESSAIRES POUR APPLIQUER LA CONVENTION COLLECTIVE NATIONALE DE LA PRODUCTION AGRICOLE ET CUMA ?

Si une des conventions collectives locales suivantes est affectée à l'établissement, il n'est pas nécessaire d'affecter en plus la convention collective nationale **7024.STD** :

- 8216.STD nationale de la production agricole et CUMA (ex : Viticulture Champagne)
- **9111.STD nationale de la production agricole et CUMA** (*ex : départementale des exploitations agricoles zone céréalière Aude*)
- **9112.STD nationale de la production agricole et CUMA** (*ex : départementale des exploitations agricoles zone viticole Aude*)
- **9131.STD nationale de la production agricole et CUMA** (*ex : départementale des exploitations agricoles Bouches du Rhône*)
- 9301.STD nationale de la production agricole et CUMA (ex : Exploitations agricoles Gard)
- **9302.STD nationale de la production agricole et CUMA** (*ex : Exploitations agricoles Gard cadres*)
- 9341.STD nationale de la production agricole et CUMA (ex : Exploitations agricoles Hérault)
- **9661.STD nationale de la production agricole et CUMA** (*ex : Exploitations pépinières horticulture Pyrénées Orientales*)

Ces conventions collectives locales sont paramétrées pour prendre en compte l'IDCC 7024 et le paramétrage qui lui est associé. La convention collective **7024.STD** n'a donc pas besoin d'être ajoutée en plus.

Si aucune des conventions collectives locales indiquées ci-dessus est affectée à l'établissement, <u>se reporter</u> <u>directement au chapitre 3.</u>

#### 2.1 Étape 1 : déterminer le palier à appliquer pour le salarié à l'aide d'un outil de classification

### **AVANT** toutes modifications dans le progiciel, il faut déterminer le nouveau palier à appliquer aux salariés.

Le site de la Convention Collective Nationale de la production Agricole et CUMA propose différentes aides :

✓ Un outil de classification est à disposition sur le lien suivant : <u>https://convention-agricole.fr/#/outils</u>

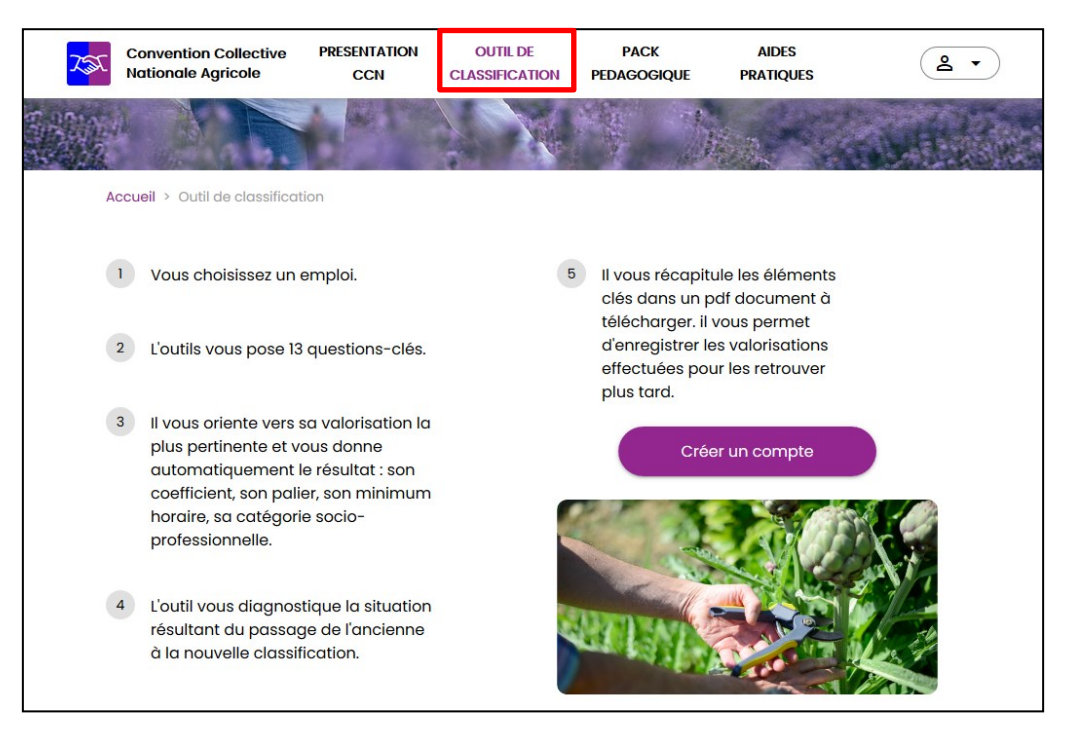

✓ Une vidéo "La CCN - Comment utiliser l'outil de classification" disponible sur le site ou sur le lien : https://www.youtube.com/watch?v=OZTh4QFhbuM&t=240s

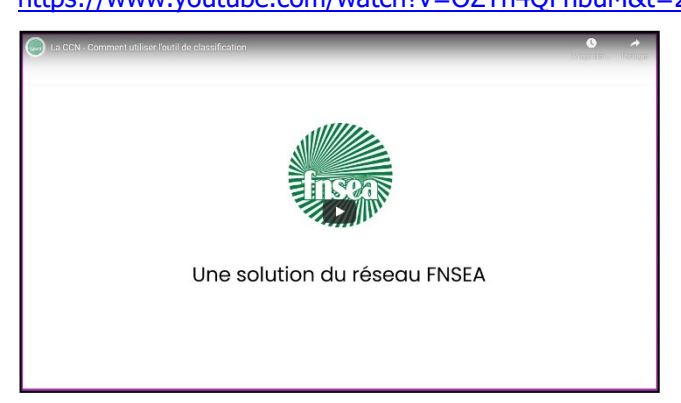

✓ Un guide téléchargeable pour comprendre la classification : <u>https://convention-agricole.fr/#</u>

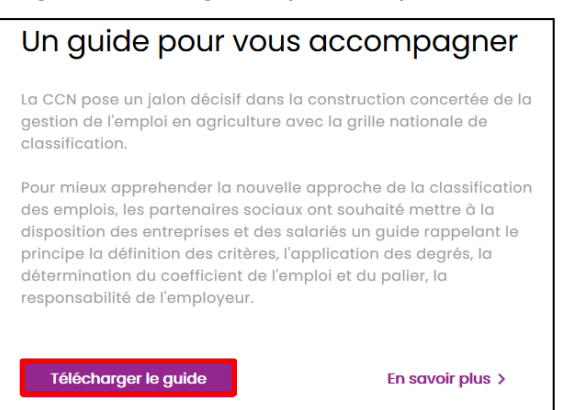

Ces outils sont proposés par le site de la Convention Collective Nationale de la production Agricole et CUMA. Le support ne sera pas en mesure de répondre aux questions liées à ces outils.

#### 2.2 Étape 2 : prendre note du tarif appliqué pour chaque salarié

Après avoir déterminé le palier et donc le tarif minimum à appliquer au salarié, il est nécessaire de vérifier si le tarif appliqué avant les modifications est supérieur ou inférieur au tarif minimum de la Convention Collective Nationale de la production Agricole et CUMA.

Il est possible d'en prendre note de plusieurs façons :

- en éditant le bulletin de mars
- en allant en Salaires/Informations/Salarié sur l'onglet Règles sociales dans la zone "Rémunération"

Si le salarié a un salaire fixe et non un tarif horaire, il sera nécessaire de recalculer le taux horaire pour savoir s'il est rémunéré au deçà du tarif minimum de la Convention Collective Nationale de la production Agricole et CUMA.

#### 2.3 Étape 3 : clôturer les bulletins de mars 2021

Les modifications sont à apporter à partir des bulletins d'AVRIL 2021. Les bulletins de la période d'emploi de mars doivent être clôturés avant toutes modifications liées à la Convention Collective Nationale de la production Agricole et CUMA.

#### ÉTAPE 1 : aller en Salaires/Bulletins de salaire/Clôture/Clôture

ÉTAPE 2 : sur la partie haute, vérifier que les périodes de bulletin soient celles de mars 2021

ÉTAPE 3 : sélectionner tous les salariés

| ÉTAPE 4 : cliquer sur | 🔒 Clôturer |
|-----------------------|------------|
|                       |            |

Exemple :

| Clôture des bulletins $	imes$ |        |             |         |         |                                |                       |
|-------------------------------|--------|-------------|---------|---------|--------------------------------|-----------------------|
| Filtres Tous les bulletins    | 3      | Recherche   | r       |         | ۹ 🕨                            |                       |
| Clôturer                      |        | Matricule   | Nom     | Prénom  | Période du bulletin de salaire | Période contractuelle |
| Opprimer les bulletins        |        | CADRE       | CADRE   | CADRE   | 01/03/2021 - 31/03/2021        | 01/01/2019//          |
|                               | $\sim$ | MENSUEL_CDI | MENSUEL | CDI     | 01/03/2021 - 31/03/2021        | 01/01/2019//          |
|                               |        | OCCAS       | OCCAS   | HORAIRE | 01/03/2021 - 31/03/2021        | 01/01/2019/_/         |

### 2.4 Étape 4 : compléter la fiche salarié pour indiquer les nouveautés liée à la grille des salaires de la production Agricole et CUMA

#### Rappel : la date de travail en entrant dans l'établissement doit être supérieure au 01/04/2021

#### ÉTAPE 1 : aller en Salaires/Salariés/Modification

ÉTAPE 2 : sélectionner le salarié concerné

#### ÉTAPE 3 : aller sur l'onglet Situation

ÉTAPE 4 : choisir la grille conventionnelle SALAIRE\_MINIMA.STD dans la zone "Grille conventionnelle"

ÉTAPE 5 : choisir la hiérarchie dans la zone "Hiérarchie"

| Convention / | Emploi                  |                                            |      |                      |       |   |                          |   |   |
|--------------|-------------------------|--------------------------------------------|------|----------------------|-------|---|--------------------------|---|---|
|              | Convention collective   | nationale de la production agricole et CUN | MA - | - [Code IDCC : 7024] |       |   | •                        |   |   |
|              | Grille conventionnelle  | SALAIRE MINIMA PAR PALIER                  | •    | Hiérarchie           | 5     |   |                          | • | ] |
| Statut c     | atégoriel conventionnel | Ouvrier                                    |      | •                    | 0     |   |                          |   | - |
|              | Emploi                  | OUVRIER C12                                | •    | Code PCS-ESE (INSEE) | 685a  | • | Complément PCS-ESE A0000 | • | ] |
|              |                         |                                            |      | Code métier BTP      | A0000 | • |                          |   |   |

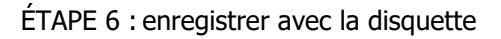

#### ÉTAPE 7 : faire la même manipulation sur tous les salariés concernés

Cette étape peut être réalisée de manière groupée en Salaires/Salariés/Saisie groupée des informations.

#### 2.5 Étape 5 : compléter le libellé de l'emploi pour indiquer le nombre de points (facultatif)

La FNSEA (Fédération Nationale des Syndicats de l'Exploitation Agricole) a indiqué tardivement que le coefficient hiérarchique (défini par le nombre de points obtenu) soit porté au bulletin en place des douze paliers existants.

De ce fait, jusqu'à une prochaine évolution, le coefficient hiérarchique à reprendre sera bien l'un des douze paliers.

### La FNSEA accepte temporairement, en attendant les évolutions dans le progiciel, que le niveau hiérarchique soit précisé au niveau de l'emploi.

Il est donc possible de renseigner le niveau hiérarchique en ajoutant au libellé "Emploi" du salarié la codification Cxxx\*.

#### \*C=coefficient

xxx = nombre de points

#### ÉTAPE 1 : aller en Salaires/Salariés/Modification

ÉTAPE 2 : sélectionner le salarié concerné

ÉTAPE 3 : aller sur l'onglet Situation

ÉTAPE 4 : dans la zone "Emploi", ajouter au libellé déjà présent Cxxx (xxx= nombre de point)

ÉTAPE 5 : enregistrer avec la disquette

| Convention / Emploi             |                                     |              |                      |         |                          |   |
|---------------------------------|-------------------------------------|--------------|----------------------|---------|--------------------------|---|
| Convention collective           | nationale de la production agricole | et CUMA - [( | Code IDCC : 7024]    |         | •                        |   |
| Grille conventionnelle          | SALAIRE MINIMA PAR PALIER           | •            | Hiérarchie           | 5       |                          | • |
| Statut catégoriel conventionnel | Ouvrier                             |              | -                    | 0       |                          |   |
| Emploi                          | OUVRIER C12                         | •            | Code PCS-ESE (INSEE) | 685a 🔹  | Complément PCS-ESE A0000 | • |
|                                 |                                     |              | Code métier BTP      | A0000 - |                          |   |

#### 2.6 Étape 6 : contrôler et appliquer au salarié un tarif différent du conventionnel

Si le salarié à un tarif supérieur au tarif conventionnel minimum à appliquer, il est nécessaire de repasser par la fiche du salarié pour contrôler et appliquer le bon tarif.

#### ÉTAPE 1 : aller en Accueil/Salariés/Modification

ÉTAPE 2 : aller sur le salarié concerné

ÉTAPE 3 : aller sur l'onglet Règles sociales

ÉTAPE 4 : vérifier le tarif appliqué

| R | émunération             |                                             |              |         |       |   |
|---|-------------------------|---------------------------------------------|--------------|---------|-------|---|
|   | Mode d                  | e rémunération Tarif horaire                | -            |         |       |   |
|   | Valeurs conventionnelle | es                                          |              |         |       |   |
|   | Convention collective   | nationale de la production agricole et CUMA |              |         |       |   |
|   | Grille                  | SALAIRE MINIMA PAR PALIER                   | Hiérarchie 5 |         |       |   |
|   | Euros/Heures            | 11,10                                       |              |         |       |   |
|   | Valeurs appliquées      |                                             |              |         |       |   |
|   | Tarif horaire           | Tarif horaire de la hiérarchie du salarié   | •            | Montant | 11,10 | € |
|   | Nombre d'heures fixe    | 151,67                                      |              |         |       |   |

Pour appliquer un tarif différent de la hiérarchie :

ÉTAPE 5 : dans la zone "Valeurs appliquées", modifier le type de "tarif horaire"

ÉTAPE 6 : indiquer le tarif

ÉTAPE 7 : enregistrer avec la disquette

| Valeurs appliquées   |                      |   |  |
|----------------------|----------------------|---|--|
| Tarif horaire        | Autre tarif horaire  | • |  |
| Autre tarif horaire  | Autre ▼ Montant 12 € |   |  |
| Nombre d'heures fixe | 151,67               |   |  |

### í

Si le salarié est payé avec un salaire de base fixe, il sera nécessaire de modifier le mode de rémunération et d'appliquer le salaire de base souhaité.

| Rémunération            |                 |                             |              |   |
|-------------------------|-----------------|-----------------------------|--------------|---|
| Mode d                  | e rémunération  | Salaire fixe                | -            |   |
| Valeurs conventionnelle | es              |                             |              |   |
| Convention collective   | nationale de la | production agricole et CUMA |              |   |
| Grille                  | SALAIRE MININ   | 1A PAR PALIER               | Hiérarchie 5 |   |
| Euros/Heures            | 11,10           |                             |              |   |
| Valeurs appliquées      |                 |                             |              |   |
| Salaire de base fixe    | Autre salaire d | e base fixe                 | -            | • |
| Autre salaire de base   | fixe 2000,0     | 0 €                         |              |   |
| Nombre d'heures fixe    | 151,67          |                             |              | — |

3. 2<sup>EME</sup> CAS : AUCUNE DES CONVENTIONS COLLECTIVES DEPARTEMENTALES LISTEES EST AFFECTEE : QUELLES SONT LES MANIPULATIONS NÉCESSAIRES POUR APPLIQUER LA CONVENTION COLLECTIVE NATIONALE DE LA PRODUCTION AGRICOLE ET CUMA ?

Si une des conventions collectives locales listées au point 1.5.2 est affectée à l'établissement, <u>se reporter au</u> <u>chapitre 2</u>.

#### 3.1 Étape 1 : déterminer le palier à appliquer pour le salarié à l'aide d'un outil de classification

### **AVANT** toutes modifications dans le progiciel, il faut déterminer le nouveau palier à appliquer aux salariés.

Le site de la Convention Collective Nationale de la production Agricole et CUMA propose différentes aides :

✓ Un outil de classification est à disposition sur le lien suivant : <u>https://convention-agricole.fr/#/outils</u>

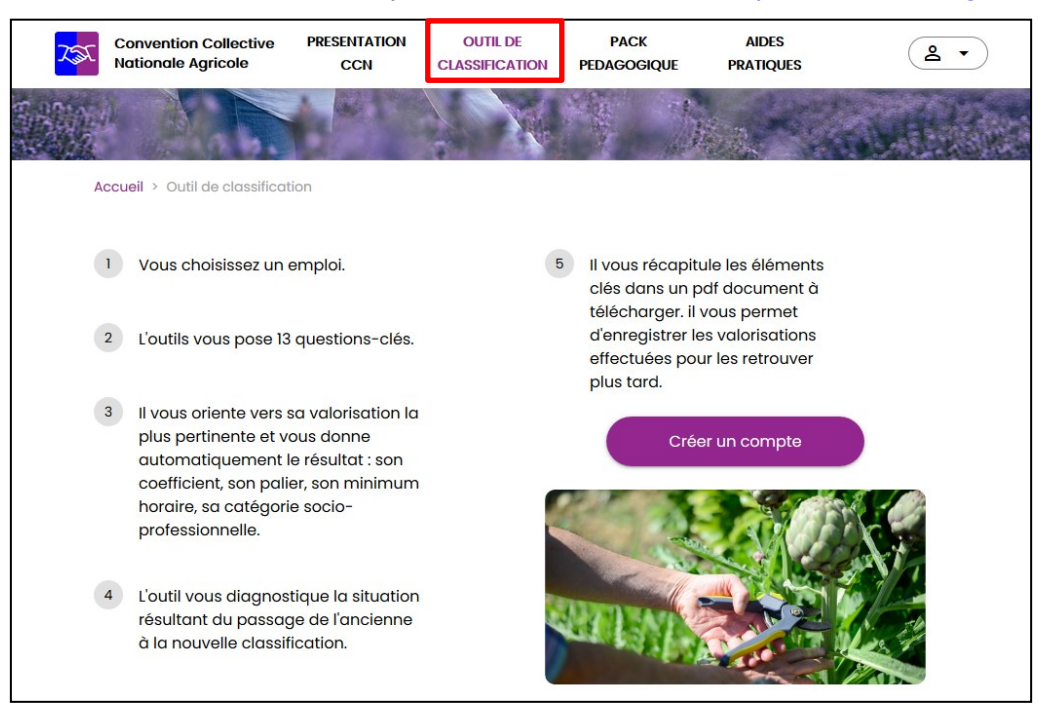

✓ Une vidéo "La CCN - Comment utiliser l'outil de classification" disponible sur le site ou sur le lien :

https://www.youtube.com/watch?v=OZTh4QFhbuM&t=240s

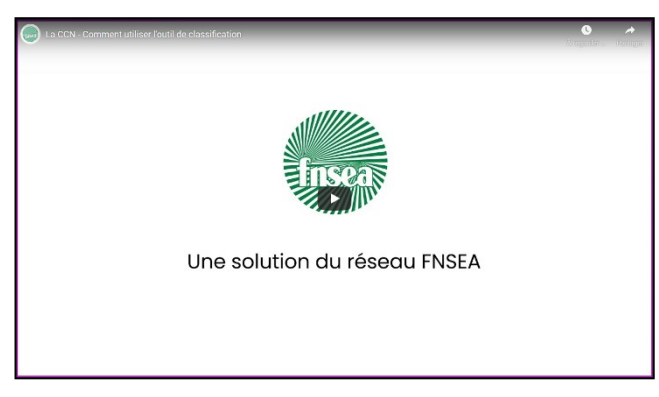

✓ Un guide téléchargeable pour comprendre la classification : <u>https://convention-agricole.fr/#</u>

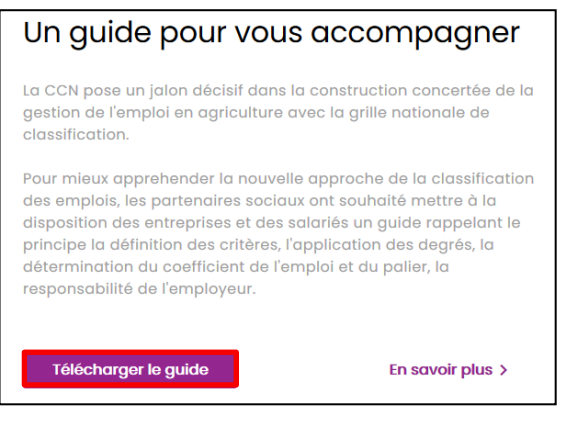

Ces outils sont proposés par le site de la Convention Collective Nationale de la production Agricole et CUMA.

#### Le support ne sera pas en mesure de répondre aux questions liées à ces outils.

#### 3.2 Étape 2 : prendre note du tarif appliqué pour chaque salarié

Après avoir déterminé le palier et donc le tarif minimum à appliquer au salarié, il est nécessaire de vérifier si le tarif appliqué avant les modifications est supérieur ou inférieur au tarif minimum de la Convention Collective Nationale de la production Agricole et CUMA.

Il est possible d'en prendre note de plusieurs façons :

- en éditant le bulletin de mars
- en allant en Salaires/Informations/Salarié sur l'onglet Règles sociales dans la zone "Rémunération"

Si le salarié a un salaire fixe et non un tarif horaire, il sera nécessaire de recalculer le taux horaire pour savoir s'il est rémunéré au deçà du tarif minimum de la Convention Collective Nationale de la production Agricole et CUMA.

#### 3.3 Étape 3 : clôturer les bulletins de mars 2021

Les modifications sont à apporter à partir des bulletins d'AVRIL 2021. Les bulletins de la période d'emploi de mars doivent être clôturés avant toutes modifications liées à la Convention Collective Nationale de la production Agricole et CUMA.

#### ÉTAPE 5 : aller en Salaires/Bulletins de salaire/Clôture/Clôture

ÉTAPE 6 : sur la partie haute, vérifier que les périodes de bulletin soient celles de mars 2021

ÉTAPE 7 : sélectionner tous les salariés

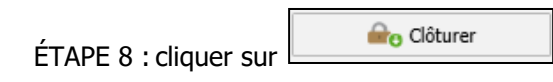

Exemple :

| Clôture des bulletins $	imes$ |        |             |         |         |                                |                       |
|-------------------------------|--------|-------------|---------|---------|--------------------------------|-----------------------|
| Filtres Tous les bulletins    | 3      | Recherche   | r       |         | ۹ 🕨                            |                       |
| Clôturer                      |        | Matricule   | Nom     | Prénom  | Période du bulletin de salaire | Période contractuelle |
| Gamma Supprimer les bulletins | $\sim$ | CADRE       | CADRE   | CADRE   | 01/03/2021 - 31/03/2021        | 01/01/2019//          |
|                               | $\sim$ | MENSUEL_CDI | MENSUEL | CDI     | 01/03/2021 - 31/03/2021        | 01/01/2019//          |
|                               |        | OCCAS       | OCCAS   | HORAIRE | 01/03/2021 - 31/03/2021        | 01/01/2019/_/_        |

3.4 Étape 4 : ajouter la Convention Collective Nationale de la production Agricole et CUMA

À partir de cette étape la date de travail doit être supérieure au <u>01/04/2021</u>. ÉTAPE 1 : aller en **Accueil/Ouvrir/Ouvrir un dossier**  ÉTAPE 2 : choisir le dossier concerné

ÉTAPE 3 : saisir la date de travail : 01/04/2021

| Choix de l'entreprise |                       |  |  |  |  |  |
|-----------------------|-----------------------|--|--|--|--|--|
| _                     |                       |  |  |  |  |  |
| Entreprise            | AGRICOLE DECAL FISCAL |  |  |  |  |  |
| Date de travail 0     | 1/04/2021 📅           |  |  |  |  |  |
|                       |                       |  |  |  |  |  |
| V OK                  | K X Annuler           |  |  |  |  |  |

#### **3.4.1 Comment activer la convention collective 7024.STD dans la liste des conventions collectives ?** ÉTAPE 1 : aller en **Paramètres/Bulletins de salaire/Conventions collectives**

ÉTAPE 2 : supprimer le filtre dans la zone "Particularités" et "Régimes sociaux"

ÉTAPE 3 : cliquer sur "Appliquer"

| ĺ   | Régimes sociaux  |              | • |           |
|-----|------------------|--------------|---|-----------|
|     | Particularités   | (Tous)       | • | ••        |
| Dat | e de paramétrage | 01/01/2021 👻 |   | Appliquer |
|     |                  | Contexte     |   |           |

ÉTAPE 4 : ouvrir le filtre

ÉTAPE 5 : décocher "Conventions utilisées"

ÉTAPE 6 : cliquer sur "Appliquer"

ÉTAPE 7 : chercher la convention **7024.STD** dans la liste

ÉTAPE 8 : cocher "Utilisée

ÉTAPE 9 : enregistrer avec la disquette

| • F  | iltres                 | 5                                           | Code 7024 STD +                                                                                            |  |
|------|------------------------|---------------------------------------------|----------------------------------------------------------------------------------------------------|--|
| 4    | Cr                     | éateurs                                     | Utilisée 🔽 8                                                                                               |  |
|      |                        | Conventions utilisées                       | Secteur d'activite AGRI.STD                                                                                |  |
|      |                        | T Appliquer                                 | Date de définition 01/04/2021 🔹 🕂 —                                                                        |  |
|      |                        | 6                                           | Général Coefficients hiérarchiques Personnalisation                                                        |  |
|      | <ul><li>7024</li></ul> | ۹ 🕨                                         | Libellé                                                                                                    |  |
| Code | Créateur               | Libellé                                     | nationale de la production agricole et CUMA                                                                |  |
| 7024 | STD                    | nationale de la production agricole et CUMA |                                                                                                    |  |
| 7501 | STD                    | , icole                                     | Code IDCC 7024                                                                                             |  |
| 7502 | STD                    | sociale agricole                            | Codes Naf                                                                                                  |  |
| 7503 | STD                    | Distilleries coopératives viticoles         |                                                                                                    |  |
| 7508 | STD                    | Maisons familiales rurales                  | Elen vers ne texte de la convention inteps//www.leginance.godv.in/conv_conpla/iosEconversion000-5050050500 |  |
| 7509 | STD                    | Organismes de formation agricole            | N° de brochure au journal officiel                                                                         |  |
| 7510 | STD                    | NE PLUS UTILISER // Personnel des ADASEA    | Commentaires                                                                                               |  |
| 7511 | STD                    | Personnel des ASAVPA                        |                                                                                                    |  |

#### 3.4.2 Comment ajouter la convention collective 7024.STD à l'établissement ?

ÉTAPE 1 : entrer dans l'établissement concerné en date de travail du 01/04/2021.

#### ÉTAPE 2 : aller en Accueil/Informations/Entreprise

#### ÉTAPE 3 : aller dans l'onglet Règles sociales et fiscales

ÉTAPE 4 : dans l'onglet **Général**, cliquer sur 🛄 à côté de "Conventions collectives"

| Date de consultation 01/04/2021                                                        |
|----------------------------------------------------------------------------------------|
| Informations générales Règles sociales et fiscales Valeurs Gestion du temps Organismes |
| Général Règles sociales et fiscales                                                    |
| Groupement d'en gruns                                                                  |
| Associations                                                                           |
| Conventions collectives                                                                |
| Code . Créateur Libellé                                                                |
| 📄 🚖 9802.STD Exploitations polyculture élevage et CUMA, ETAR Somme                     |
|                                                                                        |
|                                                                                        |
|                                                                                        |

#### ÉTAPE 5 : sélectionner la convention collective **7024.STD** dans la fenêtre qui s'ouvre

Si la convention collective nationale **7024.STD** n'est pas présent dans la liste, se reporter au point 3.4.1.

#### ÉTAPE 6 : cliquer sur "OK"

|   |          | Conventions collectives                                                        |
|---|----------|--------------------------------------------------------------------------------|
|   | 7024     | Afficher uniquement la sélection : 1 / 23                                      |
|   | Code     | Libellé                                                                        |
|   | 1031.STD | nationale de la fédération nationale des associations familiales rurales (FN 🔺 |
|   | 1090.STD | nationale des services de l'automobile (commerce et réparation de l'autom      |
|   | 1258.UTI | des organismes d'aide ou de maintien à domicile (convention de 1983)           |
|   | 1486.STD | nationale applicable au personnel des bureaux d'études techniques, des ca      |
|   | 1518.STD | nationale de l'animation (animation socioculturelle)                           |
|   | 1596.STD | nationale concernant les ouvriers employés par les entreprises du bâtimer      |
|   | 1979.STD | nationale des hôtels, cafés, restaurants (HCR)                                 |
|   | 2111.STD | nationale des salariés du particulier employeur (personnel employé de ma       |
|   | 2198.STD | nationale des entreprises de vente à distance (vente par catalogue du Nor      |
|   | 2216.STD | nationale du commerce de détail et de gros à prédominance alimentaire (        |
|   | 2420.STD | nationale des cadres du bâtiment du 1er juin 2004                              |
|   | 2596.STD | nationale de la coiffure et des professions connexes                           |
| 5 | 2609.STD | nationale des employés, techniciens et agents de maîtrise du bâtiment          |
|   | 3090.STD | nationale des entreprises du secteur privé du spectacle vivant                 |
|   | 7024.STD | nationale de la production agricole et CUMA                                    |
|   | -        |                                                                                |
|   |          | V OK X Annuler                                                                 |

ÉTAPE 7 : indiquer la convention collective **7024.STD** en tant que favori

| 1 | Asso | ciatio | ons             |                                                       |
|---|------|--------|-----------------|-------------------------------------------------------|
|   | Con  | venti  | ons collectives | + -                                                   |
|   |      |        | Code . Créateur | Libellé                                               |
|   |      | ×      | 7024.STD        | nationale de la production agricole et CUMA           |
|   |      | *      | 9802.STD        | Exploitations polyculture élevage et CUMA, ETAR Somme |
|   |      |        |                 |                                                       |
|   |      |        |                 |                                                       |

#### ÉTAPE 8 : enregistrer avec la disquette

3.5 Étape 5 : compléter la fiche salarié pour indiquer les nouveautés liée à la grille des salaires de la production Agricole et CUMA

#### Rappel : la date de travail en entrant dans l'établissement doit être supérieure au 01/04/2021

#### ÉTAPE 1 : aller en Salaires/Salariés/Modification

ÉTAPE 2 : sélectionner le salarié concerné

ÉTAPE 3 : aller sur l'onglet **Situation** 

ÉTAPE 4 : sélectionner la convention collective 7024.STD dans la zone "Convention collective"

ÉTAPE 5 : choisir la grille conventionnelle **SALAIRE\_MINIMA.STD** dans la zone "Grille conventionnelle"

ÉTAPE 6 : choisir la hiérarchie dans la zone "Hiérarchie"

| ſ | Convention / Er | mploi                  |                                     |             |                      |         |                          |   |
|---|-----------------|------------------------|-------------------------------------|-------------|----------------------|---------|--------------------------|---|
|   |                 | Convention collective  | nationale de la production agricole | et CUMA - [ | [Code IDCC : 7024]   |         | •                        |   |
|   |                 | Grille conventionnelle | SALAIRE MINIMA PAR PALIER           | -           | Hiérarchie           | 5       |                          | • |
|   | Statut cat      | tégoriel conventionnel | Ouvrier                             |             | •                    | 0       |                          |   |
|   |                 | Emploi                 | OUVRIER C12                         | -           | Code PCS-ESE (INSEE) | 685a •  | Complément PCS-ESE A0000 | - |
|   |                 |                        |                                     |             | Code métier BTP      | A0000 - |                          |   |

ÉTAPE 7 : enregistrer avec la disquette

#### ÉTAPE 8 : faire la même manipulation sur tous les salariés concernés

Cette étape peut être réalisée de manière groupée en Salaires/Salariés/Saisie groupée des informations.

#### 3.6 Étape 6 : compléter le libellé de l'emploi pour indiquer le nombre de points (facultatif)

La FNSEA (Fédération Nationale des Syndicats de l'Exploitation Agricole) a indiqué tardivement que le coefficient hiérarchique (défini par le nombre de points obtenu) soit porté au bulletin en place des douze paliers existants.

De ce fait, jusqu'à une prochaine évolution, le coefficient hiérarchique à reprendre sera bien l'un des douze paliers.

## **U**La FNSEA accepte temporairement, en attendant les évolutions dans le progiciel, que le niveau hiérarchique soit précisé au niveau de l'emploi.

Il est donc possible de renseigner le niveau hiérarchique en ajoutant au libellé "Emploi" du salarié la codification Cxxx\*.

\**C=coefficient xxx = nombre de points* 

ÉTAPE 1 : aller en Salaires/Salariés/Modification

ÉTAPE 2 : sélectionner le salarié concerné

ÉTAPE 3 : aller sur l'onglet **Situation** 

ÉTAPE 4 : dans la zone "Emploi", ajouter au libellé déjà présent **Cxxx (xxx= nombre de point)** 

ÉTAPE 5 : enregistrer avec la disquette

| Convention / Emploi        |        |                                     |             |                      |         |                         |   |   |
|----------------------------|--------|-------------------------------------|-------------|----------------------|---------|-------------------------|---|---|
| Convention colle           | ective | nationale de la production agricole | et CUMA - [ | Code IDCC : 7024]    |         |                         | • |   |
| Grille convention          | nnelle | SALAIRE MINIMA PAR PALIER           | -           | Hiérarchie           | 5       |                         |   | • |
| Statut catégoriel conventi | ionnel | Ouvrier                             |             | •                    | 0       |                         |   |   |
| E                          | Emploi | OUVRIER C12                         | -           | Code PCS-ESE (INSEE) | 685a •  | Complément PCS-ESE A000 | 0 | - |
|                            |        |                                     |             | Code métier BTP      | A0000 - |                         |   |   |

#### 3.7 Étape 7 : contrôler et appliquer au salarié un tarif différent du conventionnel

Si le salarié à un tarif supérieur au tarif conventionnel minimum à appliquer, il est nécessaire de repasser par la fiche du salarié pour contrôler et appliquer le bon tarif.

ÉTAPE 1 : aller en Accueil/Salariés/Modification

ÉTAPE 2 : aller sur le salarié concerné

ÉTAPE 3 : aller sur l'onglet **Règles sociales** 

ÉTAPE 4 : vérifier le tarif appliqué

| R | émunération             |                  |                             |            |   |         |       |   |
|---|-------------------------|------------------|-----------------------------|------------|---|---------|-------|---|
|   | Mode d                  | e rémunération   | Tarif horaire               | -          |   |         |       |   |
|   | Valeurs conventionnelle | es               |                             |            |   |         |       |   |
|   | Convention collective   | nationale de la  | production agricole et CUMA |            |   |         |       |   |
|   | Grille                  | SALAIRE MININ    | 1A PAR PALIER               | Hiérarchie | 5 |         |       |   |
|   | Euros/Heures            | 11,10            |                             |            |   |         |       |   |
| ſ | Valeurs appliquées      |                  |                             |            |   |         |       |   |
|   | Tarif horaire           | Tarif horaire de | e la hiérarchie du salarié  |            | • | Montant | 11,10 | € |
|   | Nombre d'heures fixe    | 151,67           |                             |            |   |         |       |   |

#### Pour appliquer un tarif différent de la hiérarchie :

ÉTAPE 5 : dans la zone "Valeurs appliquées", modifier le type de "tarif horaire"

ÉTAPE 6 : indiquer le tarif

ÉTAPE 7 : enregistrer avec la disquette

| Valeurs appliquées   |           |       |         |    |   |   |
|----------------------|-----------|-------|---------|----|---|---|
| Tarif horaire        | Autre tar | if ho | raire   |    |   | • |
| Autre tarif horaire  | Autre     | ٠     | Montant | 12 | € |   |
| Nombre d'heures fixe | 151,      | 67    |         |    |   |   |

Si le salarié est payé avec un salaire de base fixe, il sera nécessaire de modifier le mode de rémunération et d'appliquer le salaire de base souhaité.

| Rémunération                         |                                                                   |              |              |              |  |  |  |
|--------------------------------------|-------------------------------------------------------------------|--------------|--------------|--------------|--|--|--|
| Mode d                               | e rémunération                                                    | Salaire fixe | -            |              |  |  |  |
| Valeurs conventionnelles             |                                                                   |              |              |              |  |  |  |
| Convention collective                | Convention collective nationale de la production agricole et CUMA |              |              |              |  |  |  |
| Grille                               | e SALAIRE MINIMA PAR PALIER                                       |              | Hiérarchie 5 | Hiérarchie 5 |  |  |  |
| Euros/Heures                         | uros/Heures 11,10                                                 |              |              |              |  |  |  |
| Valeurs appliquées                   |                                                                   |              |              |              |  |  |  |
| Salaire de base fixe 🔹               |                                                                   |              |              |              |  |  |  |
| Autre salaire de base fixe 2000,00 € |                                                                   |              |              |              |  |  |  |
| Nombre d'heures fixe                 | 151,67                                                            |              |              |              |  |  |  |

### 4. QUESTIONS/REPONSES SUR LA CONVENTION COLLECTIVE NATIONALE DE LA PRODUCTION AGRICOLE ET CUMA (IDCC 7024)

#### 1.1 Ouverture de l'IDCC 7024 en DSN

Le code IDCC 7024 n'est pas encore présent dans la liste des tables de référence de la norme DSN – P21V01 :

https://www.net-entreprises.fr/nomenclatures-dsn-p21v01/

Cette évolution sera proposée par le service DSN après l'échéance du 5 ou du 15 avril 2021.

Il convient d'attendre que cette IDCC soit prise en compte avant de déposer les DSN mensuelle pour la période d'avril 2021.

4.1 Le libellé de la convention collective affiché dans la fiche salarié est celui de l'IDCC 7024 alors que la période de la fiche salarié n'a pas encore dépassée le 01/04/2021.

Une fois la version installée, les libellés des conventions collectives départementales associées à l'IDCC 7024 sont modifiés pour indiquer le libellé de la convention collective nationale de la production agricole et CUMA (IDCC 7024).

Ce libellé est noté dans la fiche salarié même si la date du 01/04/2021 n'est pas dépassée dans la fiche salarié.

Les bulletins de salaire édités pour la période antérieure à avril 2021 gardent l'ancien libellé de la convention collective départementale.

- 4.2 En cas de reprise de dossier au 01/01/2021, quelle convention collective faut il sélectionner dans l'établissement ?
  - ✓ Si l'établissement n'est pas concerné par une des conventions collectives départementales associées au code IDCC 7024, il faudra indiquer l'ancienne convention collective en date du 01/01/2021 puis ajouter la convention collective IDCC 7024 en date du 01/04/2021 en suivant les manipulations indiquées au <u>chapitre</u> <u>3.</u>
  - ✓ Si l'établissement est concerné par une des conventions collectives départementales associées au code IDCC 7024, il faudra effectuer les manipulations indiquées au <u>chapitre 2</u> à partir du 01/04/2021.

#### 5. CORRECTIONS/EVOLUTIONS

| Numéro           | Corrections ou évolutions apportées |
|------------------|-------------------------------------|
| 442302<br>447726 | Modification dans les formes Word.  |
| 447726           |                                     |

| 447805                     |                                                                                                    |  |  |  |  |
|----------------------------|----------------------------------------------------------------------------------------------------|--|--|--|--|
| 486610<br>493013<br>503430 | Modification/Correction dans l'import d'un fichier DSN.                                                                                                    |  |  |  |  |
| 516509                     | Modification dans l'onglet <b>DSN/Rappel de cotisation</b> pour les rappels de cotisations effectués sur une même période.                                                                                                    |  |  |  |  |
| 517952                     | Ajout d'un contrôle à l'enregistrement de la fiche salarié afin de bloquer l'enregistrement de la fiche des salariés en CDD si la date de fin de contrat prévisionnelle dans l'onglet <b>Contrat</b> n'est pas complétée.                           |  |  |  |  |
| 520119                     | Correction dans l'import d'un fichier DSN : le mode de paiement n'était pas repris dans<br>Accueil/Informations/Entreprise, onglet Organismes alors qu'il était bien présent dans le fichier<br>DSN.                                                |  |  |  |  |
| 521307                     | Suppression d'un message bloquant lors du calcul de l'AED.                                                                                                    |  |  |  |  |
| 527920                     | Modification de l'AED pour prendre en compte le complément PCS-ESE.                                                                                                    |  |  |  |  |
| 522396                     | Correction dans l'entreprise après import d'un fichier DSN : les profils cochés dans les organismes de l'entreprise ne correspondaient pas à ceux paramétrés dans les fiches salariés.                                                              |  |  |  |  |
| 522441                     | Correction dans la fiche salarié après import d'un fichier DSN : l'onglet <b>Contrat de prévoyance</b> était renseigné alors que l'organisme de Prévoyance n'était pas coché à l'établissement.                                                     |  |  |  |  |
| 523627                     | Suppression d'un message bloquant lors d'un changement de fiche salarié.                                                                                                    |  |  |  |  |
| 523755                     | Modification de la prise en compte des utilisateurs dans la volumétrie.                                                                                                    |  |  |  |  |
| 527864                     | Correction dans l'édition des écritures comptables : la période comptable affichée en aperçu était erronée.                                                                                                    |  |  |  |  |
| 528576                     | Suppression d'un message bloquant lors de la suppression d'un taux de cotisations dans la fiche salarié.                                                                                                    |  |  |  |  |
| 529703                     | Modification dans l'onglet <b>DSN/Rappel de cotisation</b> pour les rappels de cotisations effectués sur des cotisations avec des limites.                                                                                                    |  |  |  |  |
| 529774                     | Correction dans le calcul du maintien de salaire pour les salariés avec plus de 20 ans d'ancienneté pour la convention collective IDCC 0573 - nationale des commerces de gros.                                                                      |  |  |  |  |
| 531965                     | Mise à jour de la grille de salaire pour la convention collective IDCC 2111 - nationale des salariés du particulier employeur (personnel employé de maison) dans <b>Accueil/Informations/Général</b> dans l'onglet <b>Valeurs conventionnelles.</b> |  |  |  |  |
| 532119                     | Correction dans l'état <b>PROVISION_CP.STD</b> – Provision des congés payés pour exclure les gérants mandataire de l'état.                                                                                                    |  |  |  |  |
| 534578                     | Mise à jour de la grille de salaire pour la convention collective IDCC 0016 - nationale des transports routiers et activités auxiliaires du transport dans <b>Accueil/Informations/Général</b> dans l'onglet <b>Valeurs conventionnelles.</b>       |  |  |  |  |

Débuter la rédaction ici

#### ÉLÉMENTS DE CONTENU (À SUPPRIMER SI NON UTILISÉ)

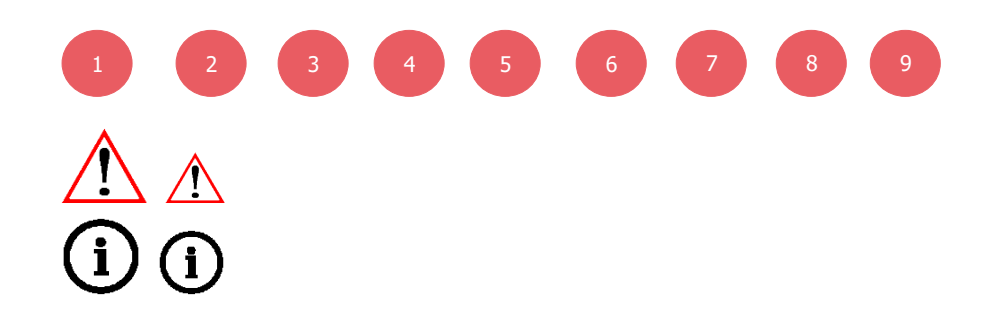

| Titre | Titre | Titre | Titre |
|-------|-------|-------|-------|
|       |       |       |       |
|       |       |       |       |

Cette documentation correspond à la version 4.21.005. Entre deux versions, des mises à jour du logiciel peuvent être opérées sans modification de la documentation. Elles sont présentées dans la documentation des nouveautés de la version sur votre espace client.